統一認証アカウントパスワード変更システム ログイン https://sso.itc.saitama-u.ac.jp/user/

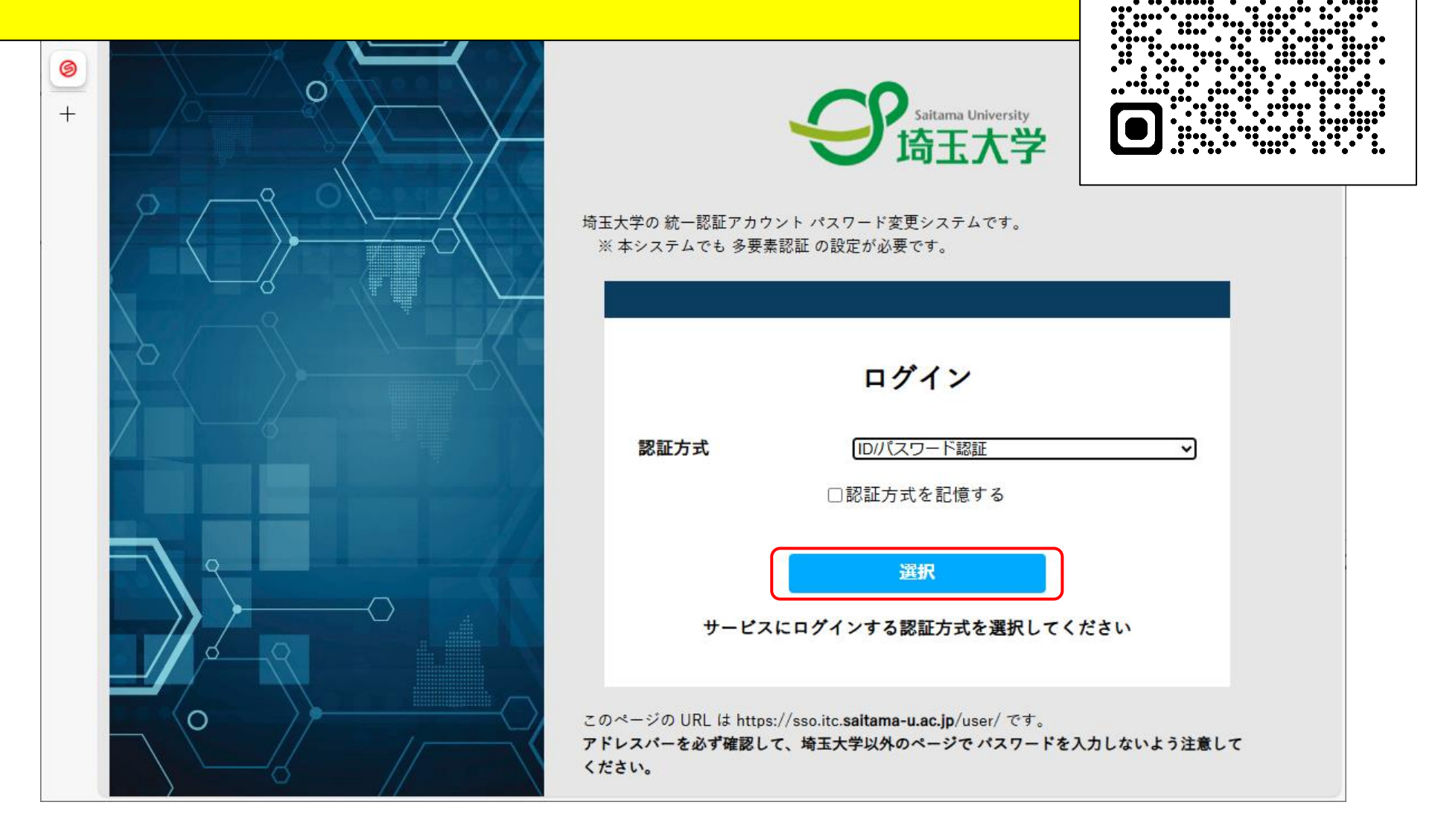

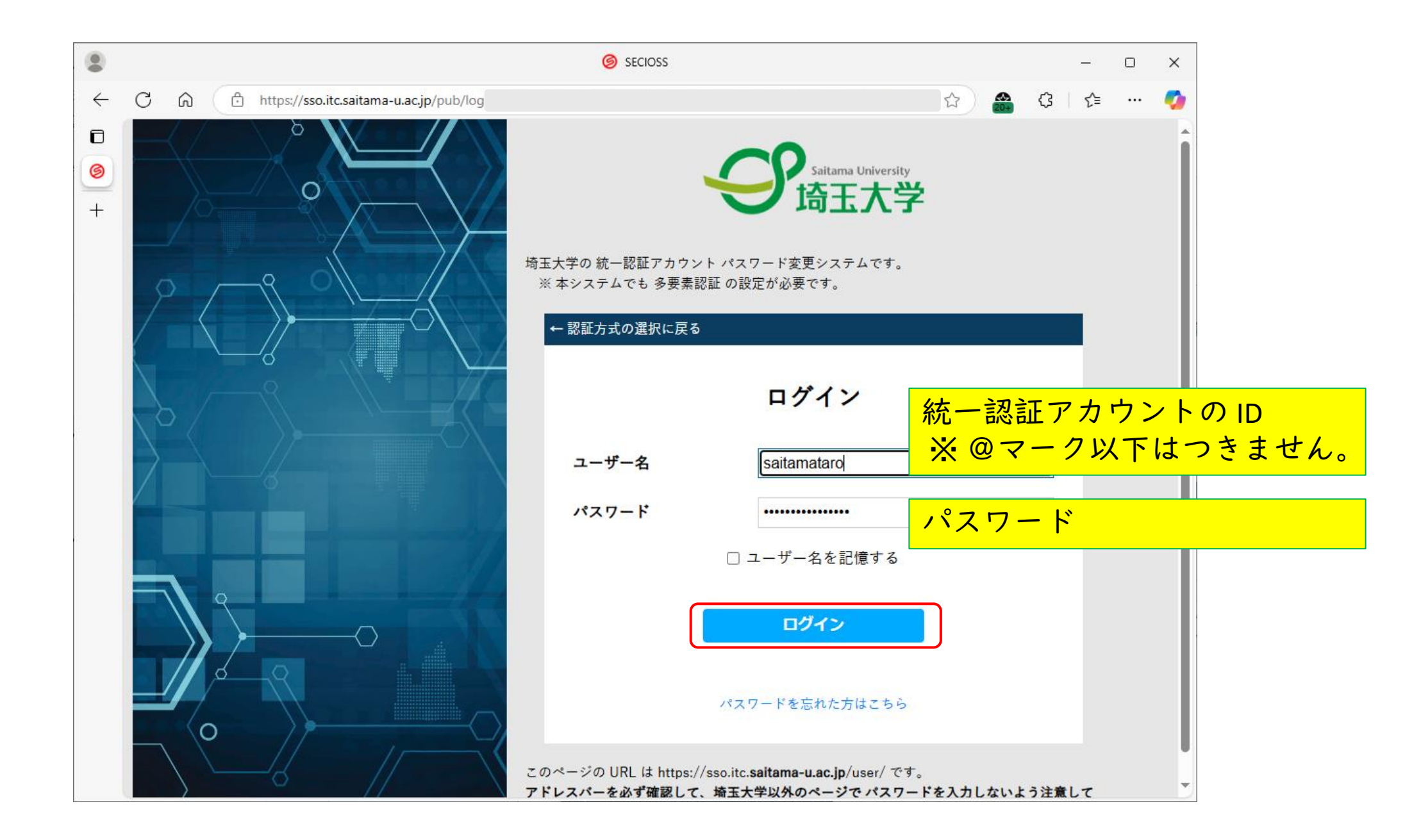

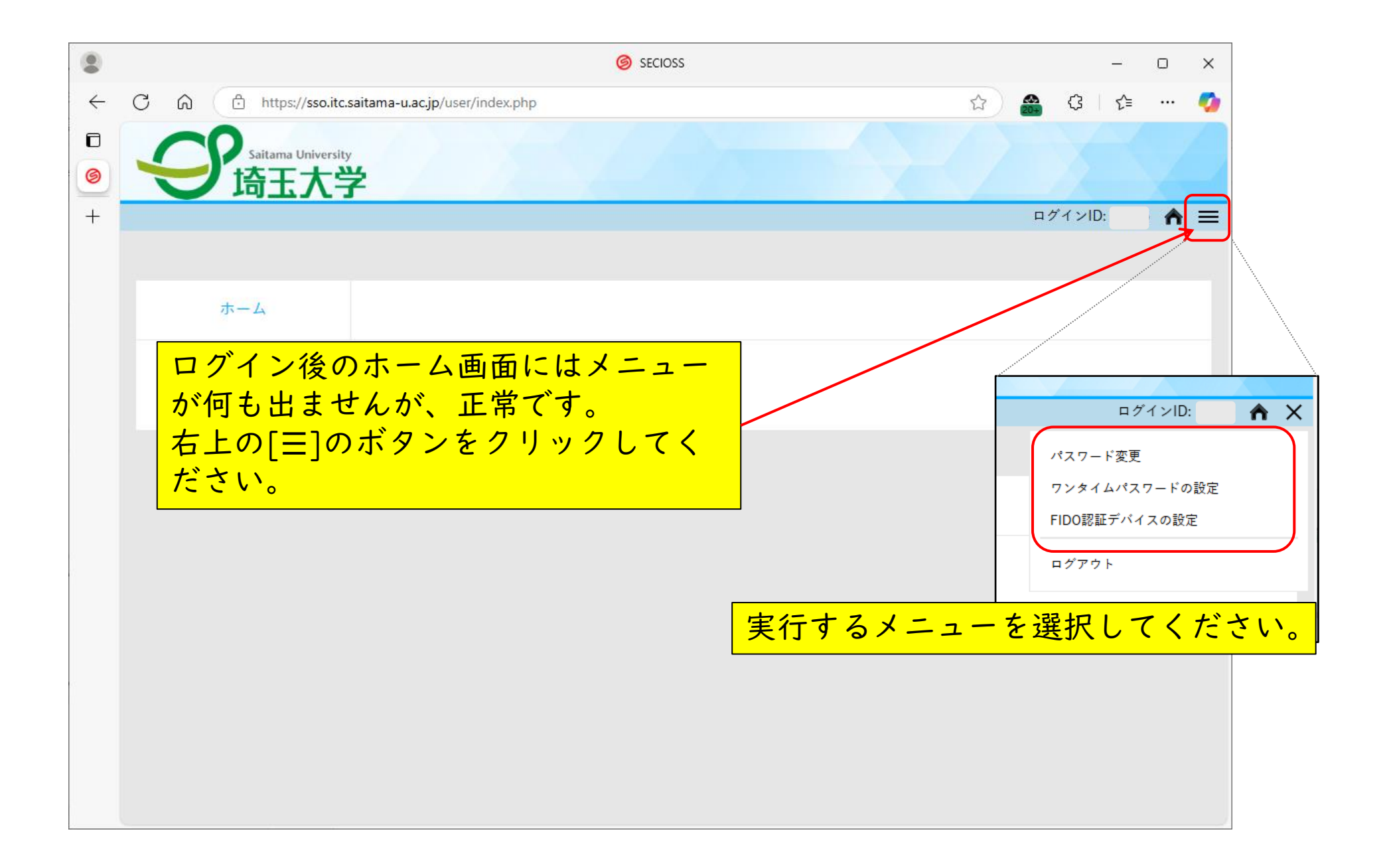

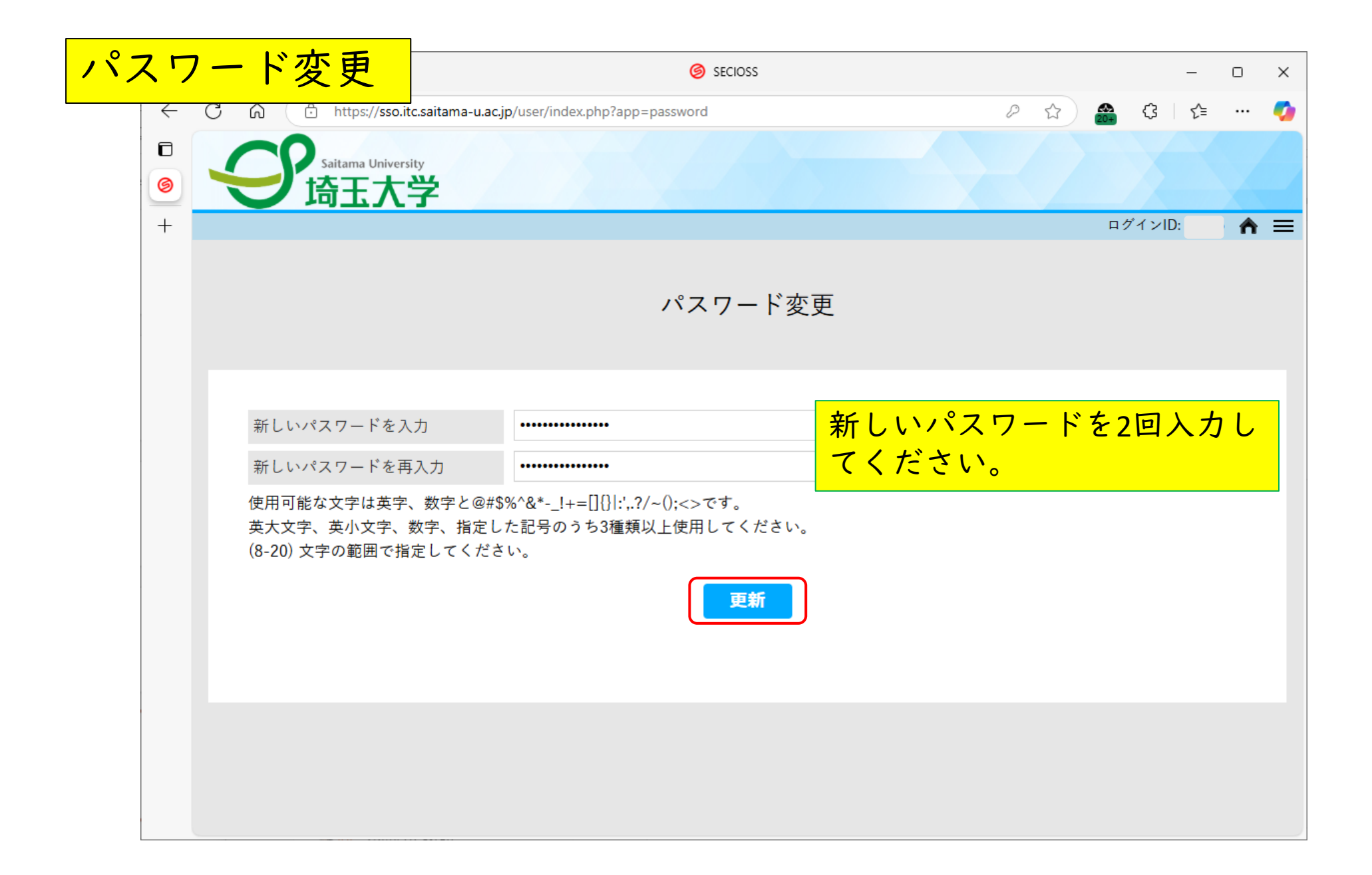

## 【多要素認証の設定】

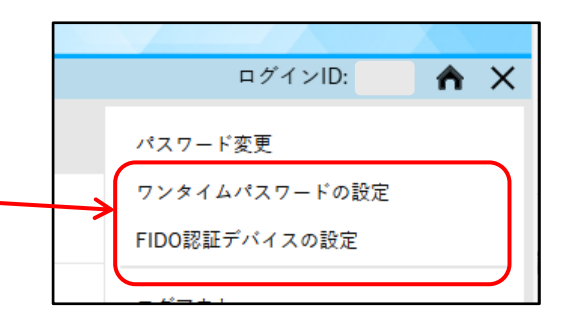

- 統一認証アカウントパスワード変更システムでは、必ず多要素 認証の設定を行ってください。
  アカウントを受け取ったら、全員すぐに設定してください。
  Microsoft 365の多要素認証も、別途設定する必要があります。
- •多要素認証の方法は以下のいずれかを選択できます。

▶ ワンタイムパスワード - Authenticator (認証アプリ) Google Authenticator, Microsoft Authenticator などの携帯アプリ

▶ ワンタイムパスワード - メール 個人で所有するメールアドレス ※パスワードリセット(通知用メールアドレス)登録を兼ねる

➢FIDO認証

生体認証に対応している携帯電話デバイス、Windows Helloなど

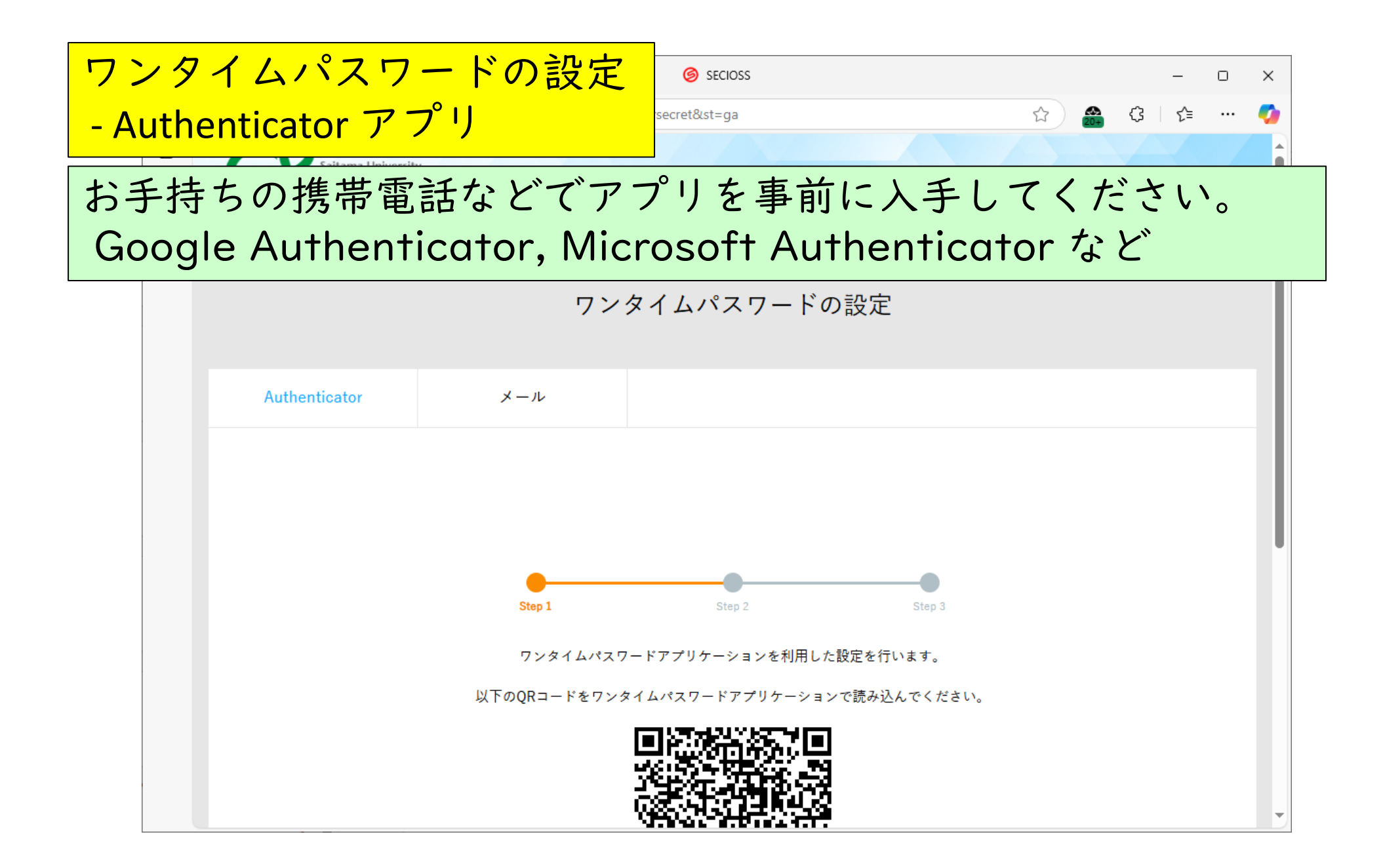

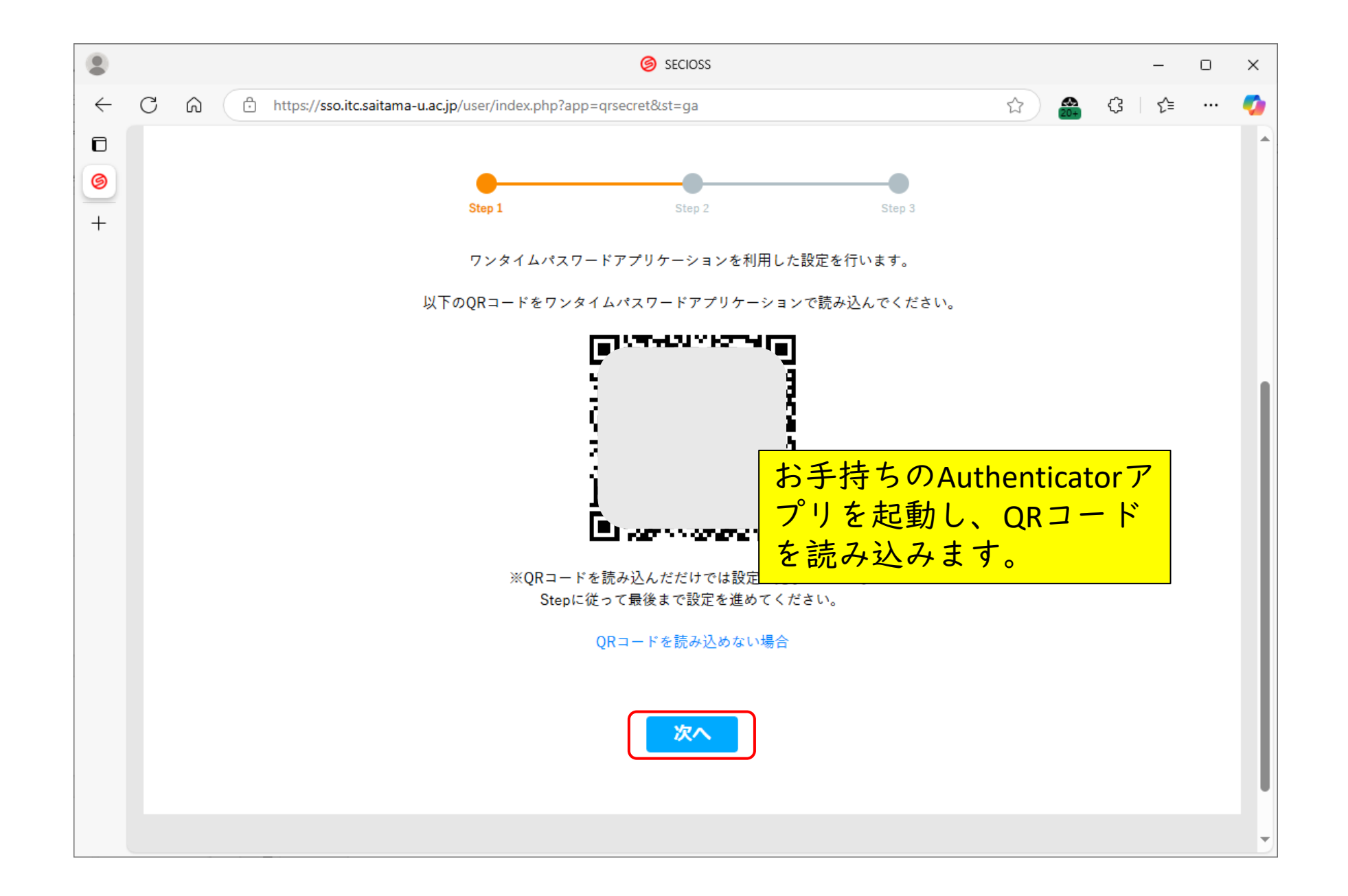

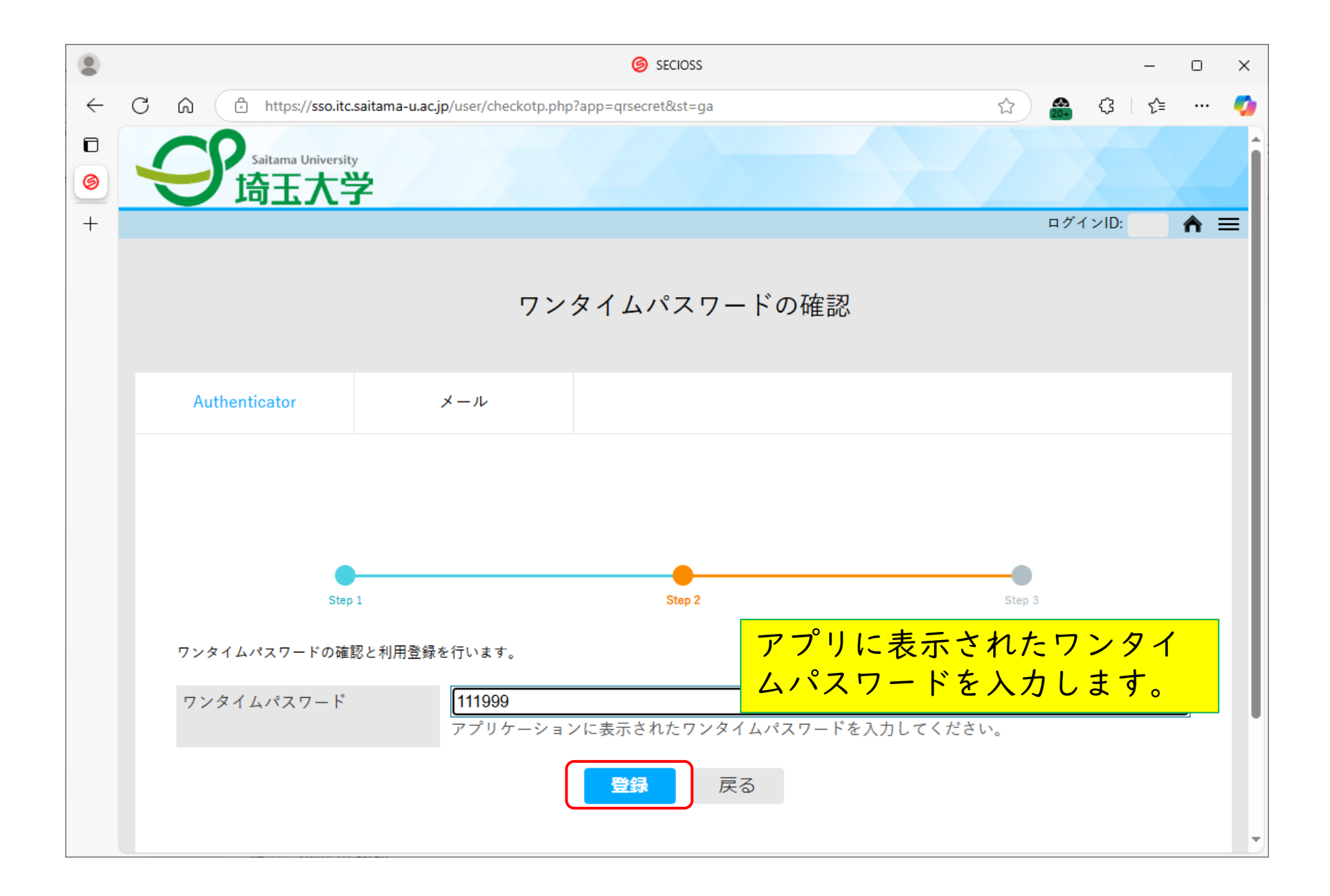

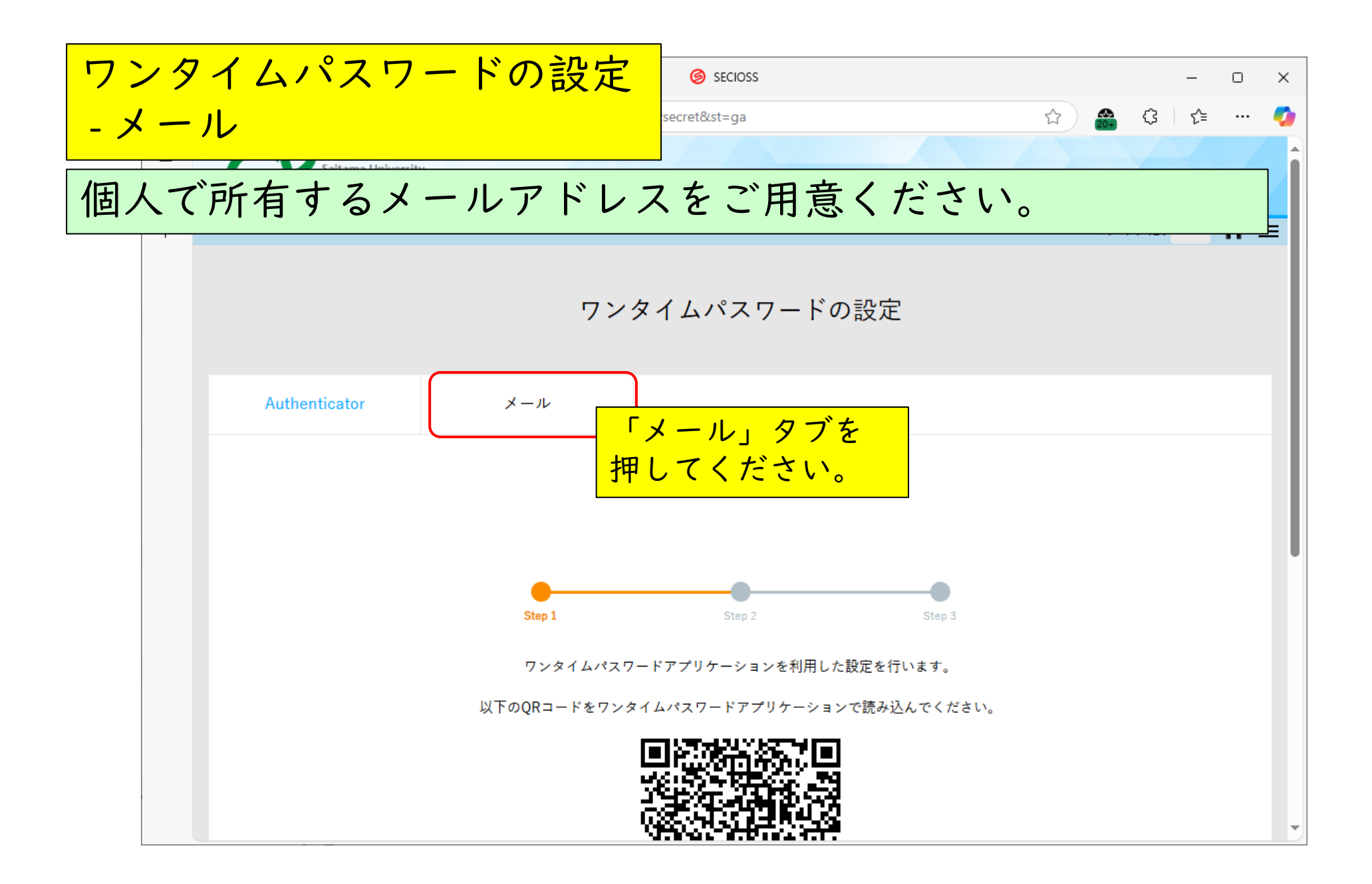

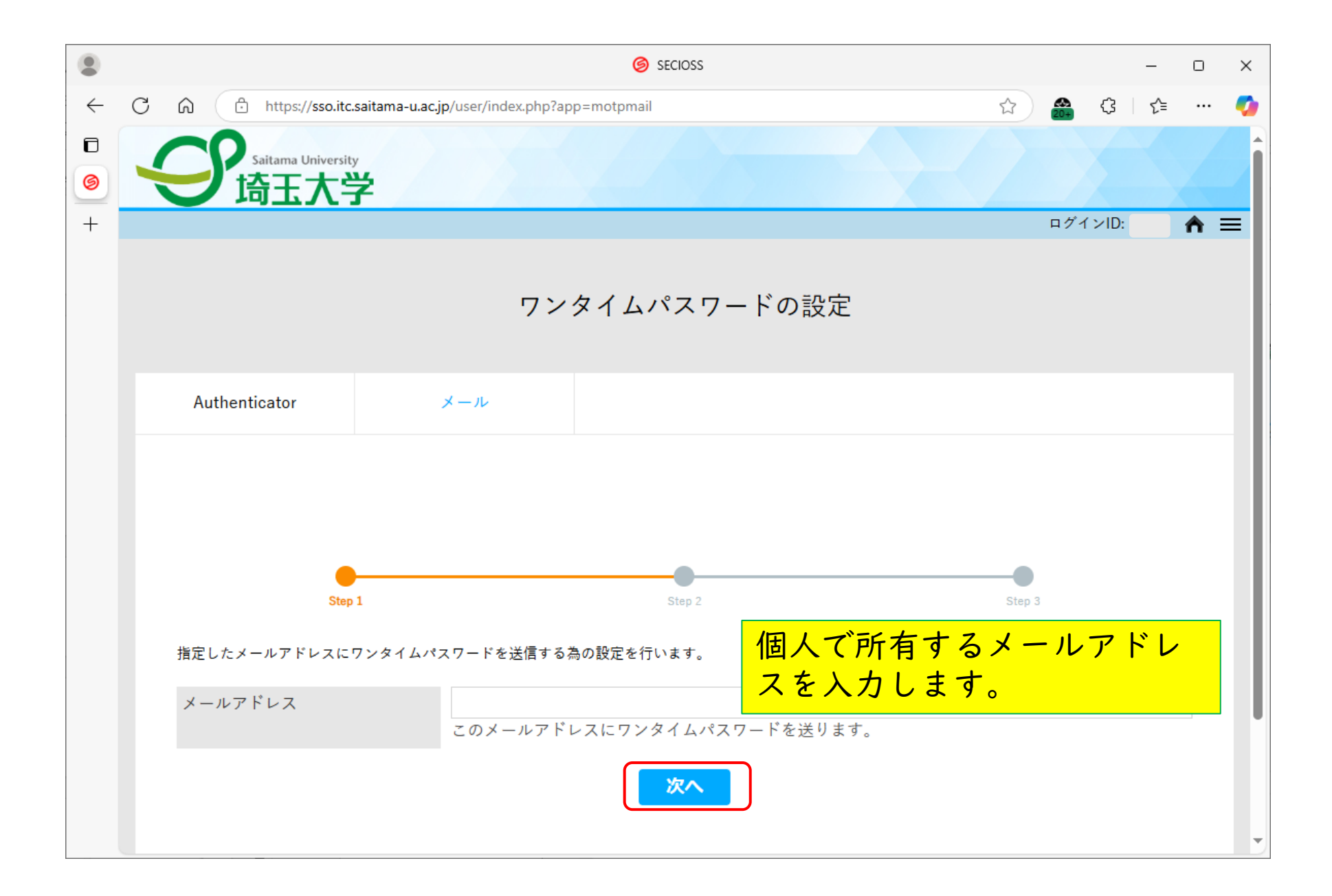

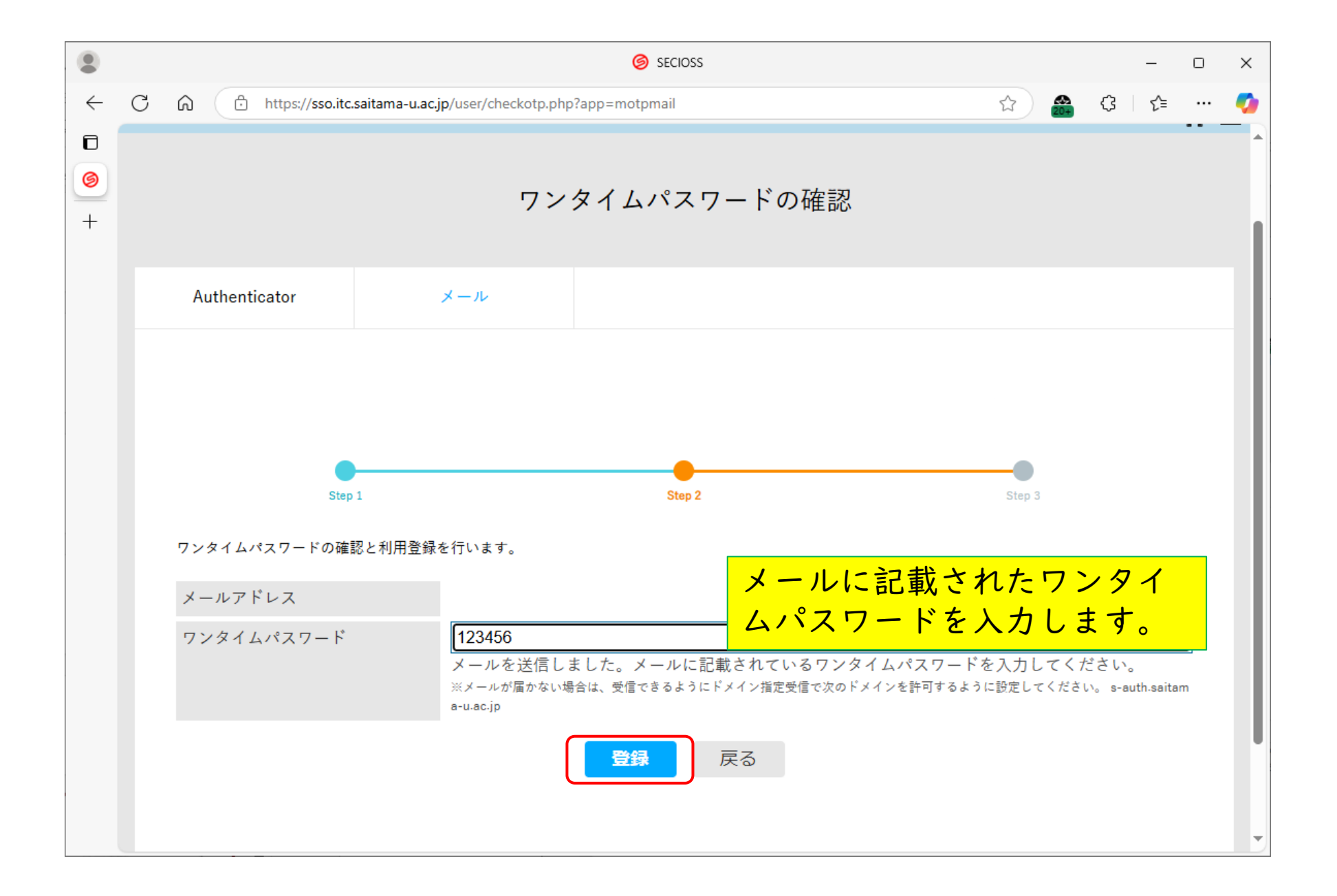

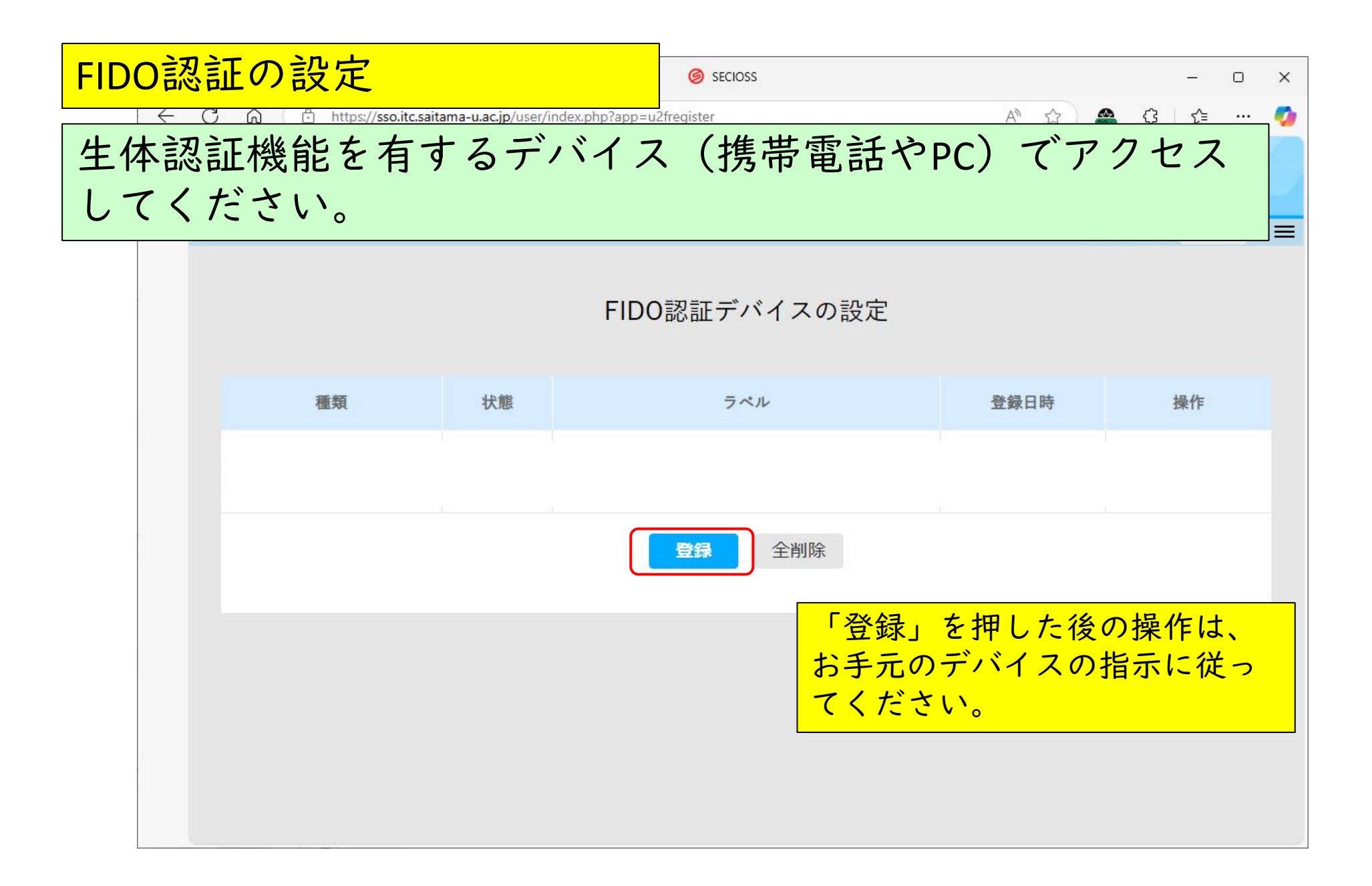

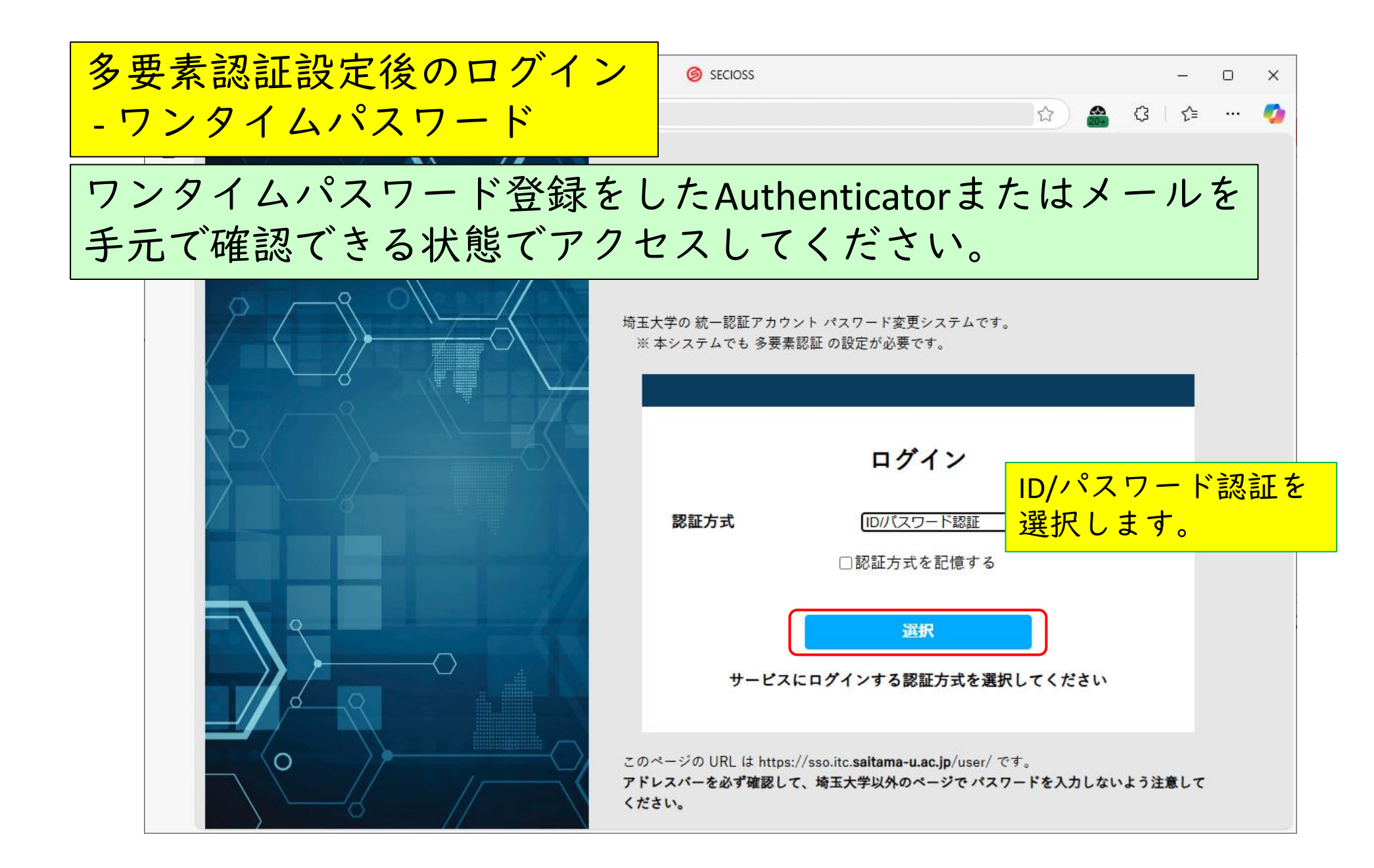

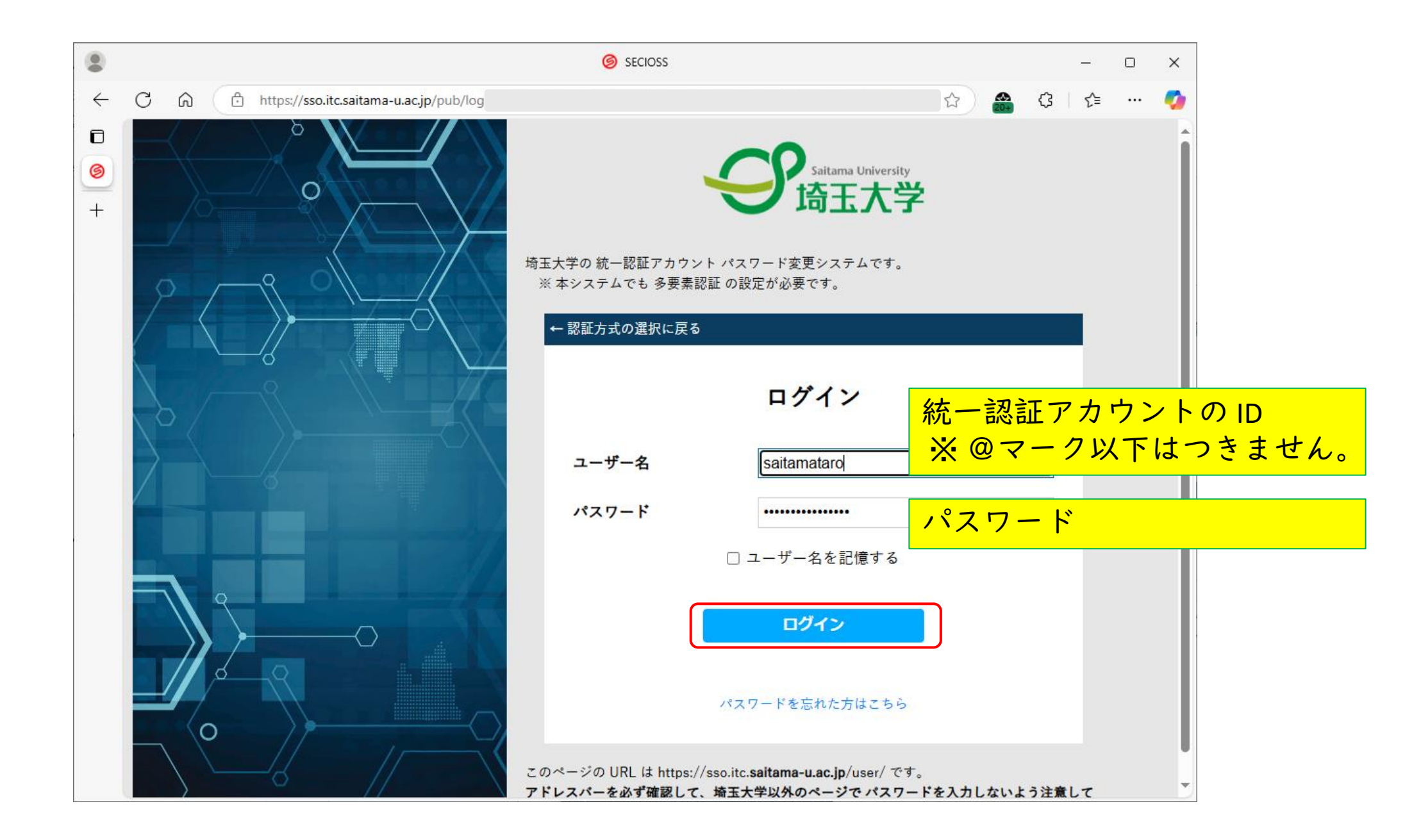

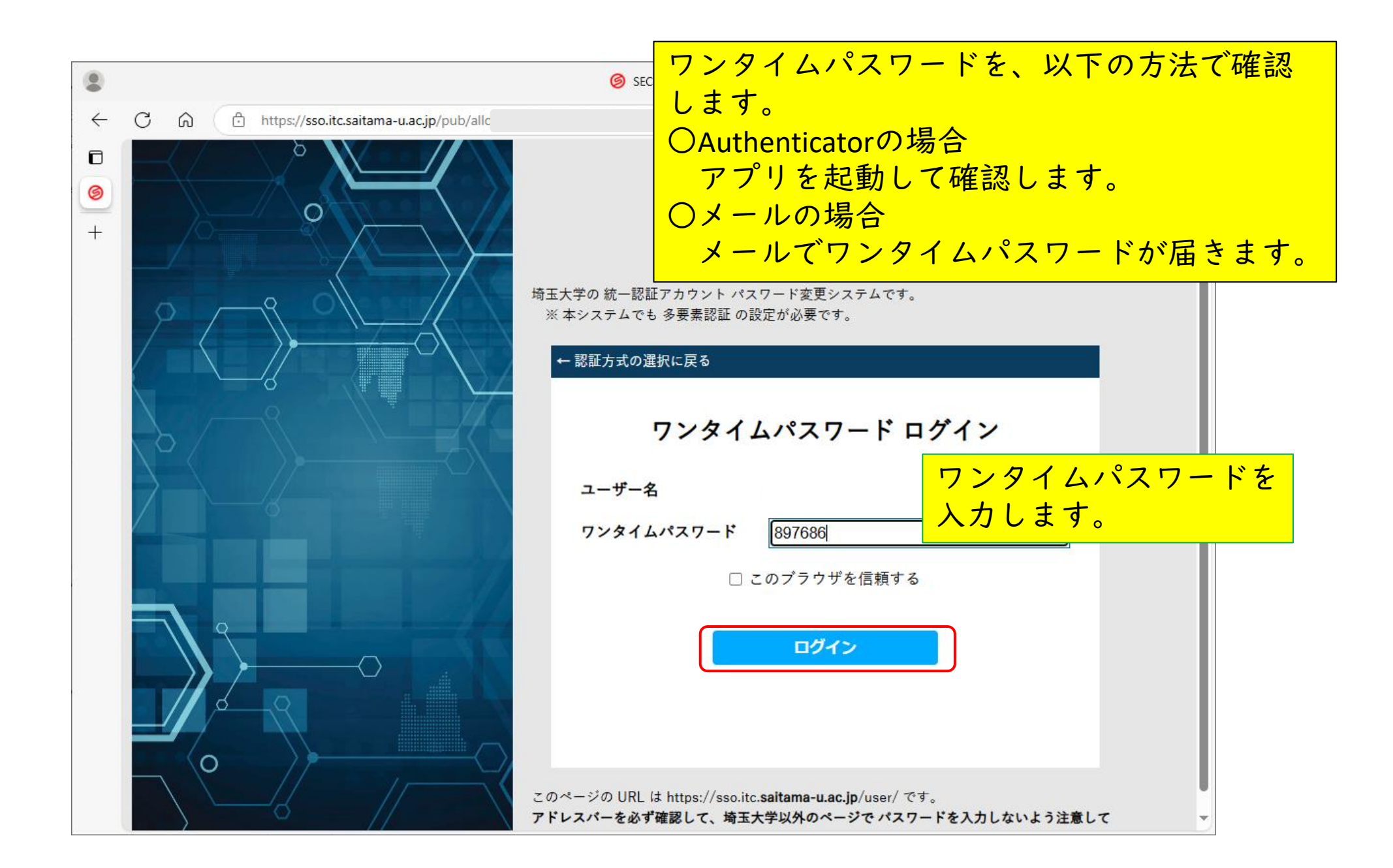

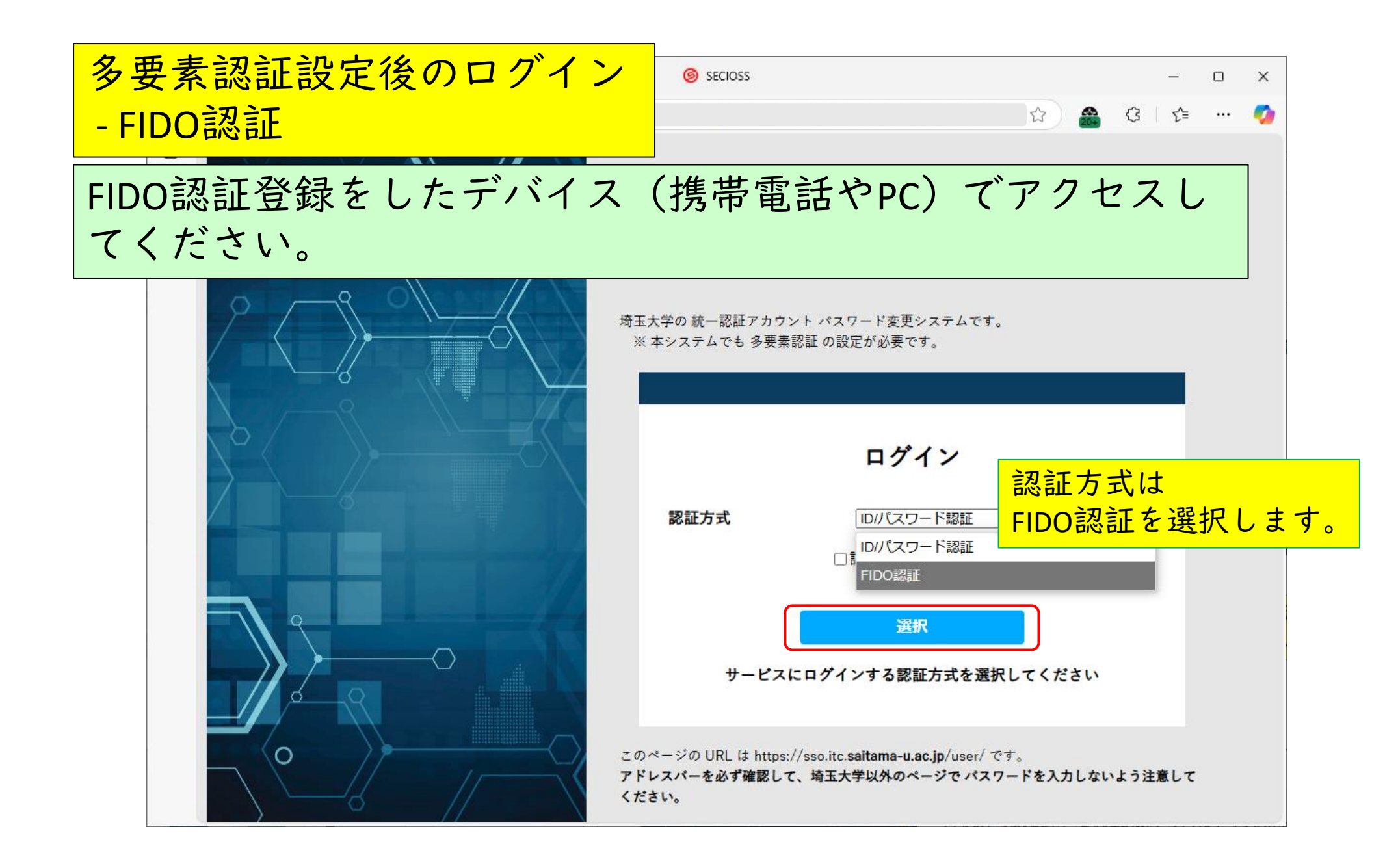

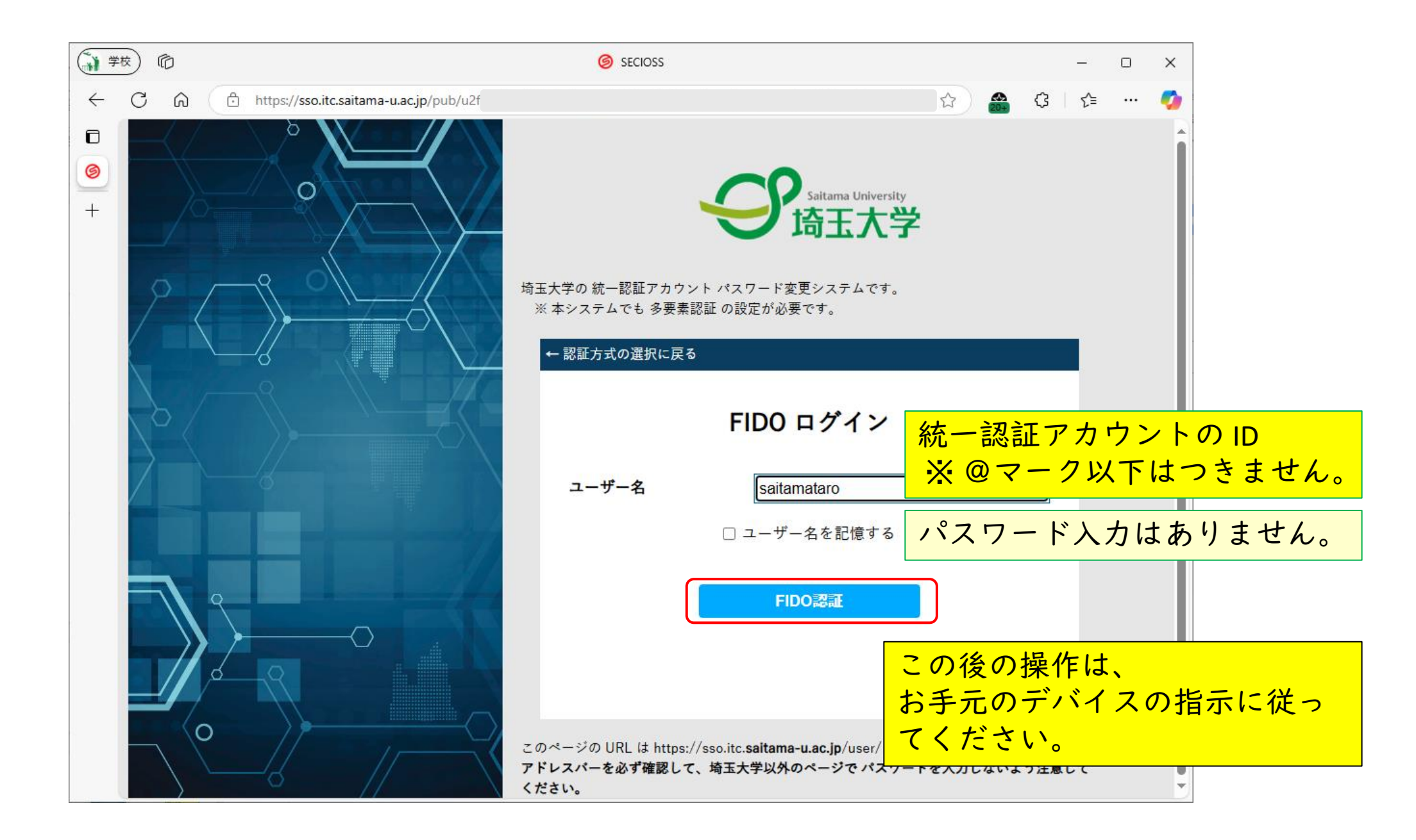